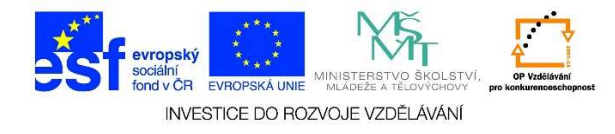

## MS Word – Formátování tabulky

1. Jakmile máme vytvořenou tabulku, můžeme na kartě **ROZLOŽENÍ** a **NÁVRH** provádět změny v uspořádání tabulky, ve způsobu vedení textu aj.

|                                                                                                    | text.docx - Word                                                                    |               |                                                         |                        | _                                     | NÁSTROJE | TABULKY                         |
|----------------------------------------------------------------------------------------------------|-------------------------------------------------------------------------------------|---------------|---------------------------------------------------------|------------------------|---------------------------------------|----------|---------------------------------|
| ROZLOŽENÍ STRÁNKY REFERE                                                                                       | NCE Vývojář                                                                         | KORESPONDENCE | REVIZE                                                  | ZOBRAZENÍ              | ACROBAT                               | NÁVRH    | ROZLOŽENÍ                       |
| nit Vložit Vložit Vložit Vložit Vložit vložit vložit vložit vložit vložit vložit vložit vložit                 | <ul> <li>Sloučit buňky</li> <li>Rozdělit buňky</li> <li>Rozdělit tabulku</li> </ul> | Přizpůsobit   | /ýška: <mark>0,48 cn</mark><br>jířka: <mark>4 cm</mark> | n ‡ ⊞ Řádk<br>‡ ⊞ Slou | ky stejně vysoké<br>pce stejně široké |          | A<br>Směr Okraje<br>textu buňky |
| Rádky a sloupce 🖓                                                                                              | Sloučit                                                                             |               | Velikost                                                | buňky                  | E.                                    | Zar      | ovnání                          |
| ···2····1···Ⅲ∑····1···2···3··△∰ \$····5···6····7··□Ⅲ }···9···10····11··□Ⅲ 2····13···14····15·□□Ⅲ16····17···18· |                                                                                     |               |                                                         |                        |                                       |          |                                 |

2. V nabídce ZAROVNÁNÍ můžeme zvolit OKRAJE BUŇKY, způsob ZAROVNÁNÍ TEXTU v buňkách a SMĚR TEXTU. Pokud chceme vést text jiným směrem (zezdola nahoru nebo naopak), postačí na ikonu SMĚR TEXTU kliknout levým tlačítkem myši.

|                                            | CALIGORY FIGTO                                      |                                                                                                    |                                       |
|--------------------------------------------|-----------------------------------------------------|----------------------------------------------------------------------------------------------------|---------------------------------------|
| ROZLOŽENÍ STRÁNKY REFE                     | RENCE Vývojář                                       | KORESPONDENCE REVIZE ZOBRAZENÍ ACROBAT N                                                                                                    | NÁVRH ROZLOŽENÍ                       |
| t Vložit Vložit Vložit Vložit Vložit       | Bloučit buňky<br>Rozdělit buňky<br>Rozdělit tabulku | Image: Single of the second second secon | E E E E E E E E E E E E E E E E E E E |
| Řádky a sloupce                            | ته Sloučit                                          | Velikost buňky ធ្វេ                                                                                                    | Zarovnání                             |
| · · · 2 · · · 1 · · · ∰X · · · · 1 · · · · | 2 · ۱ · 3 · الظ⊯م ا · 5                             | - · · 6 · · · 7 · · · Ⅲ 3 · · · 9 · · · 10 · · · 11 · · · Ⅲ 2 · · · 13 · · · 14 · · · 15                                                                                                    | ■ 116 · · · 17 · · · 18 ·             |

Tato lekce byla vytvořena v rámci projektu Učíme se společně! (CZ.1.07/1.2.29/01.0015). Jejím autorem je Jiří Konopáč. Rok vzniku 2014.

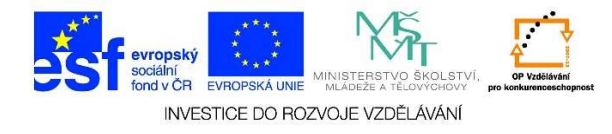

3. V nabídce VELIKOST BUŇKY můžeme definovat VÝŠKU a ŠÍŘKU označené buňky. Pokud chceme, aby řádky nebo sloupce byly stejně vysoké/široké, označíme si je a klikneme na ŘÁDKY STEJNĚ VYSOKÉ/SLOUPCE STEJNĚ ŠIROKÉ.

| text.docx - Word |               |                 |               |                 |                  |                                                                                     | NÁST                | NÁSTROJE TABULKY  |                      |                     |                                           |                        |                                                         |                 |   |
|------------------|---------------|-----------------|---------------|-----------------|------------------|-------------------------------------------------------------------------------------|---------------------|-------------------|----------------------|---------------------|-------------------------------------------|------------------------|---------------------------------------------------------|-----------------|---|
| NÁ               | ÁVRH          | ROZLOŽEI        | NÍ STRÁI      | NKY             | REFERE           | NCE Vývojář                                                                         | KORESPONDE          | NCE F             | REVIZE               | ZOBRAZE             | ENÍ ACROBAT                               | NÁVRH                  | ROZLOŽ                                                  | ŻENÍ            |   |
| Ima              | Odstrani<br>• | t Vložit<br>nad | Vložit<br>pod | Vložit<br>vlevo | Vložit<br>vpravo | <ul> <li>Sloučit buňky</li> <li>Rozdělit buňky</li> <li>Rozdělit tabulku</li> </ul> | Přizpůsobit         | € Uýšk<br>⊷ Šířka | a: 0,48 cm<br>: 4 cm |                     | Řádky stejně vysok<br>Sloupce stejně širo | é<br>E E               | <ul> <li>■ A⇒</li> <li>⇒ Směr</li> <li>textu</li> </ul> | Okraje<br>buňky | s |
|                  |               | Řádky a         | a sloupce     | e               | Es.              | Sloučit                                                                             |                     |                   | Velikost             | buňky               |                                           | G.                     | Zarovnání                                               |                 |   |
|                  |               | 1 • 2 • 1       | · 1 · · · #   | <u>R</u>        | 1 · · · 2        | ····3···5                                                                           | 5 · · · 6 · · · 7 · | 1 ∰3 • 1          | 9 · : · 10           | • + • <b>11</b> • + | <b>#</b> 2 · · · 13 · · · 14 ·            | i · 15 · i <b>⊞</b> 16 | · · · 17 · · · 1                                        | 8 ·             |   |

4. Pokud bychom chtěli sloučit dvě nebo více buněk do jedné, označíme si je a použijeme nabídku **SLOUČIT BUŇKY**. Sloučené buňky je možné opět rozdělit příkazem **ROZDĚLIT BUŇKY**.

| text.docx - Word                                                                                                    | text.docx - Word                                                                                                    |
|----------------------------------------------------------------------------------------------------|----------------------------------------------------------------------------------------------------|
| text.docx - Word         ROZLOŽENÍ STRÁNKY REFERENCE Vývojář KORESPONDENCE REVIZE ZOBRAZENÍ         Image: Sloužit buňky nit       Image: Sloužit buňky Bozdělit buňky Brozdělit buňky Brozdělit buňky Brozdělit tabulku Sloužit       Image: Sloužit buňky Brozdělit buňky Brozdělit tabulku Sloužit         Kádky a sloupce       r.       Sloužit vložit Vložit Vložit Vložit Sloužit       Sloužit buňky Brozdělit tabulku Sloužit       Image: Sloužit Vložit Vložit V | text.docx - Word         ROZLOŽENÍ STRÁNKY       REFERENCE       Vývojář       KORESPONDENCE       REVIZE       ZOBRAZENÍ       ACROBAT         Image: Standard Strady Strady S |
|                                                                                                    |                                                                                                    |

Tato lekce byla vytvořena v rámci projektu Učíme se společně! (CZ.1.07/1.2.29/01.0015). Jejím autorem je Jiří Konopáč. Rok vzniku 2014.

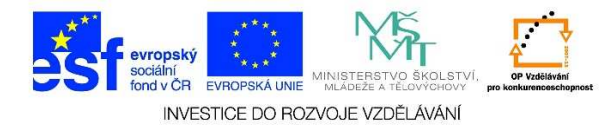

- 5. Kliknutím na nabídku přizpůsobit můžeme zvolit z možností:
  - ✓ přizpůsobit obsahu tabulka se velikostně přizpůsobí danému obsahu (viz obr. 1)
  - ✓ přizpůsobit oknu tabulka se velikostně přizpůsobí šířce dokumentu, bez ohledu na text v buňkách (viz obr. 2)
  - ✓ **pevná šířka sloupce** je možné zadat ve vlastnostech tabulky

| text.docx - Word                                                                  |             |                                                      |                        |                                          |  |
|-----------------------------------------------------------------------------------|-------------|------------------------------------------------------|------------------------|------------------------------------------|--|
| REFERENCE Vývojář K                                                               | ORESPONDEN  | CE REVIZE                                            | ZOBRAZENÍ              | ACROBAT                                  |  |
| Image: Sloučit buňky         t       Vložit         v vpravo       Rozdělit buňky | Přizpůsobit | <ul> <li>Výška: 0,48</li> <li>Šířka: 4 cm</li> </ul> | cm ‡ ⊞ Řá              | dky stejně vysoké<br>pupce stejně široké |  |
| تي Sloučit                                                                        | Přizpůso    | obit obsahu                                          | st buňky               | Fa                                       |  |
| · 1 · · · 2 · · · 3 · · · <b>#</b> • · · · 5 ·                                    | Přizpůso    | obit <u>o</u> knu                                    | 10 · · · 11 · · · /# 2 | 2 - 1 - 13 - 14 - 14 - 1                 |  |
|                                                                                   | Pevná ši    | iřka <u>s</u> loupce                                 |                        |                                          |  |
|                                                                                   |             |                                                      |                        |                                          |  |
|                                                                                   |             |                                                      |                        |                                          |  |
|                                                                                   |             |                                                      |                        |                                          |  |

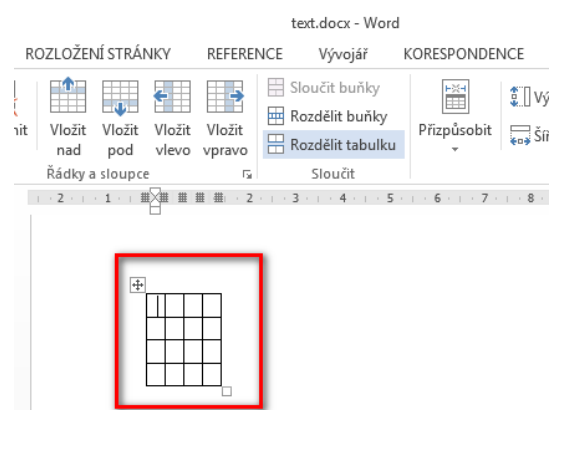

obr. 1

|                                                              | text.                                                         | docx - Word                                                             |                              |                       |                                               |           |                                                             | NÁST  | ROJE |
|--------------------------------------------------------------|---------------------------------------------------------------|-------------------------------------------------------------------------|------------------------------|-----------------------|-----------------------------------------------|-----------|-------------------------------------------------------------|-------|------|
| ROZLOŽENÍ STRÁNKY                                            | REFERENCE                                                     | Vývojář                                                                 | KORESPONDEN                  | ICE RE                | VIZE                                          | ZOBRAZENÍ | ACROBAT                                                     | NÁVRH |      |
| nit Vložit Vložit Vložit<br>nad pod vlevo<br>Řádky a sloupce | Vložit<br>vpravo<br>r <sub>s</sub> S<br>1 · · · 2 · · · 3 · · | čít buňky<br>iělít buňky<br>iělít tabulku<br>loučit<br>四単 3 · · · · 5 · | Přizpůsobit<br>• 6 · + · 7 · | ĴUVýška:<br>ᢏ₀ĴŠířka: | 0,48 cm<br>4 cm<br>Velikost b<br>9 ·   · 10 · | A Sloup   | y stejně vysoké<br>oce stejně široké<br>s 13 · · · 14 · · · |       | Zaro |
|                                                              |                                                               |                                                                         |                              |                       |                                               |           |                                                             |       | L    |
|                                                              |                                                               |                                                                         |                              |                       |                                               |           |                                                             |       |      |

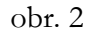

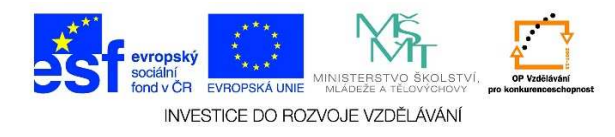

- 6. V nabídce řádky a sloupce můžeme využít některou z následujících možností:
  - ✓ VLOŽIT NAD vloží řádek nad řádek, ve kterém se nachází kurzor
  - ✓ VLOŽIT POD vloží řádek pod řádek, ve kterém se nachází kurzor
  - ✓ VLOŽIT VLEVO vloží sloupec vlevo od sloupce, ve kterém se nachází kurzor
  - ✓ VLOŽIT VPRAVO vloží sloupec vpravo od sloupce, ve kterém se nachází kurzor

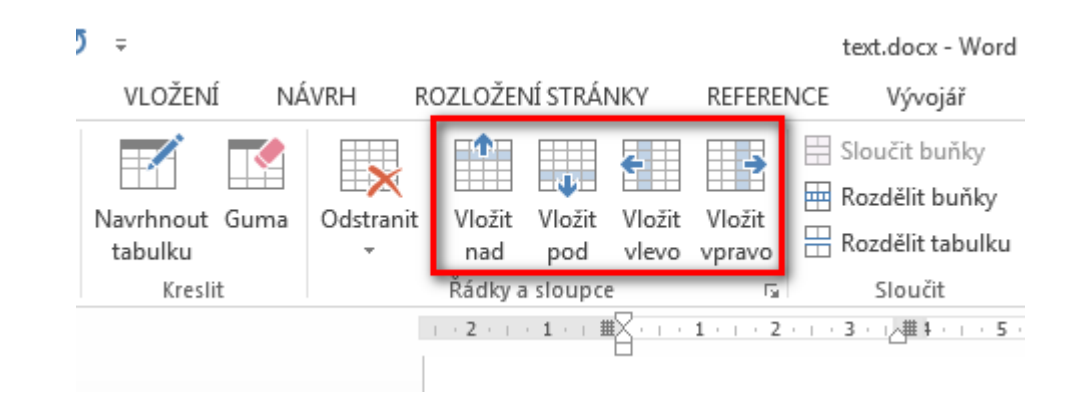

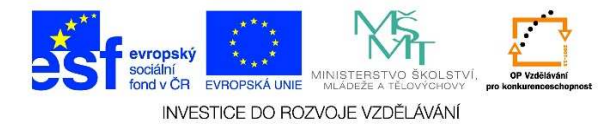

7. Opačným způsobem než vkládání řádků a sloupců funguje nabídka ODSTRANIT

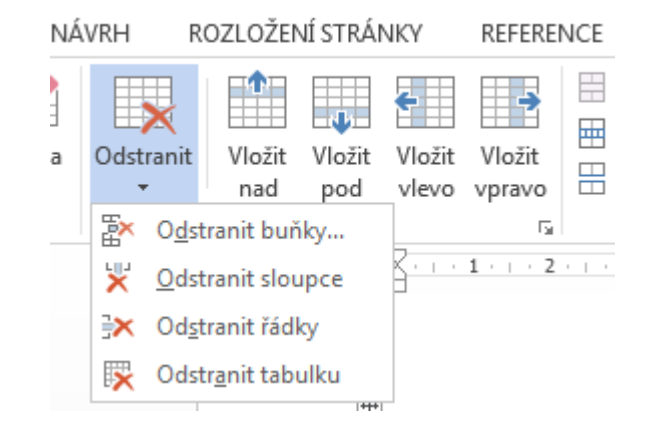

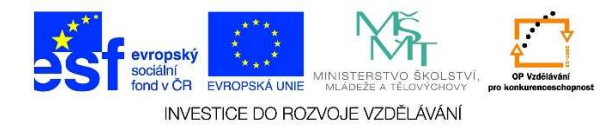

8. V panelu nabídek **KRESLIT** můžeme zvolit ze dvou nástrojů. Po kliknutí na možnost **GUMA** se zobrazí obrázek gumy, pomocí které můžeme gumovat jednotlivé čáry tabulky. Naopak kliknutím na možnost **NAVRHNOUT TABULKU** se zobrazí tužka, pomocí které můžeme navrhnout/nakreslit tabulku.

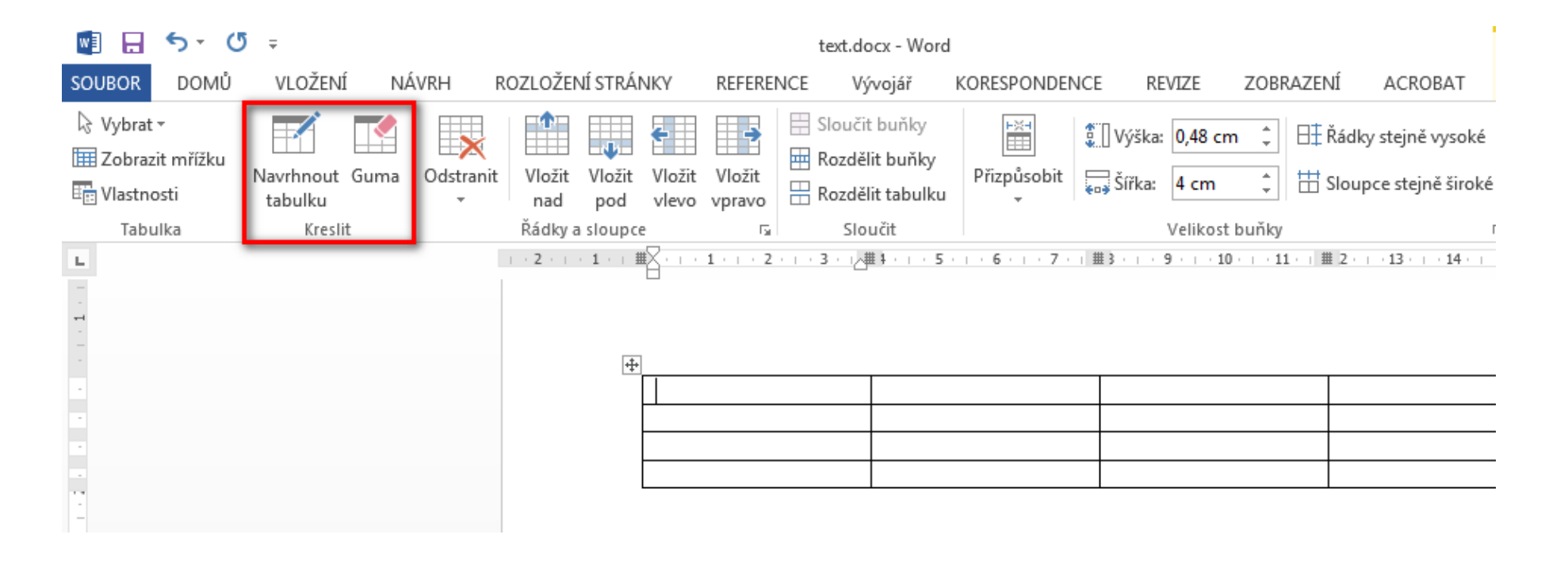

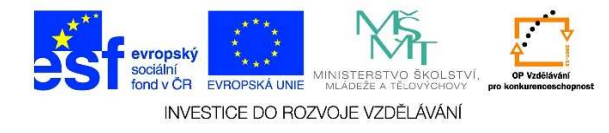

9. Na kartě NÁVRH můžeme definovat ohraničení tabulky, stínování, tloušťku čar, vybírat z jednotlivých stylů tabulky aj.

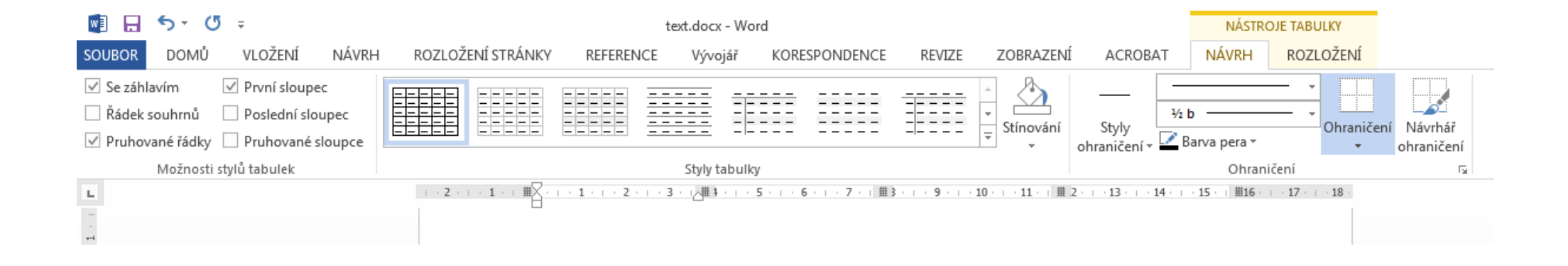